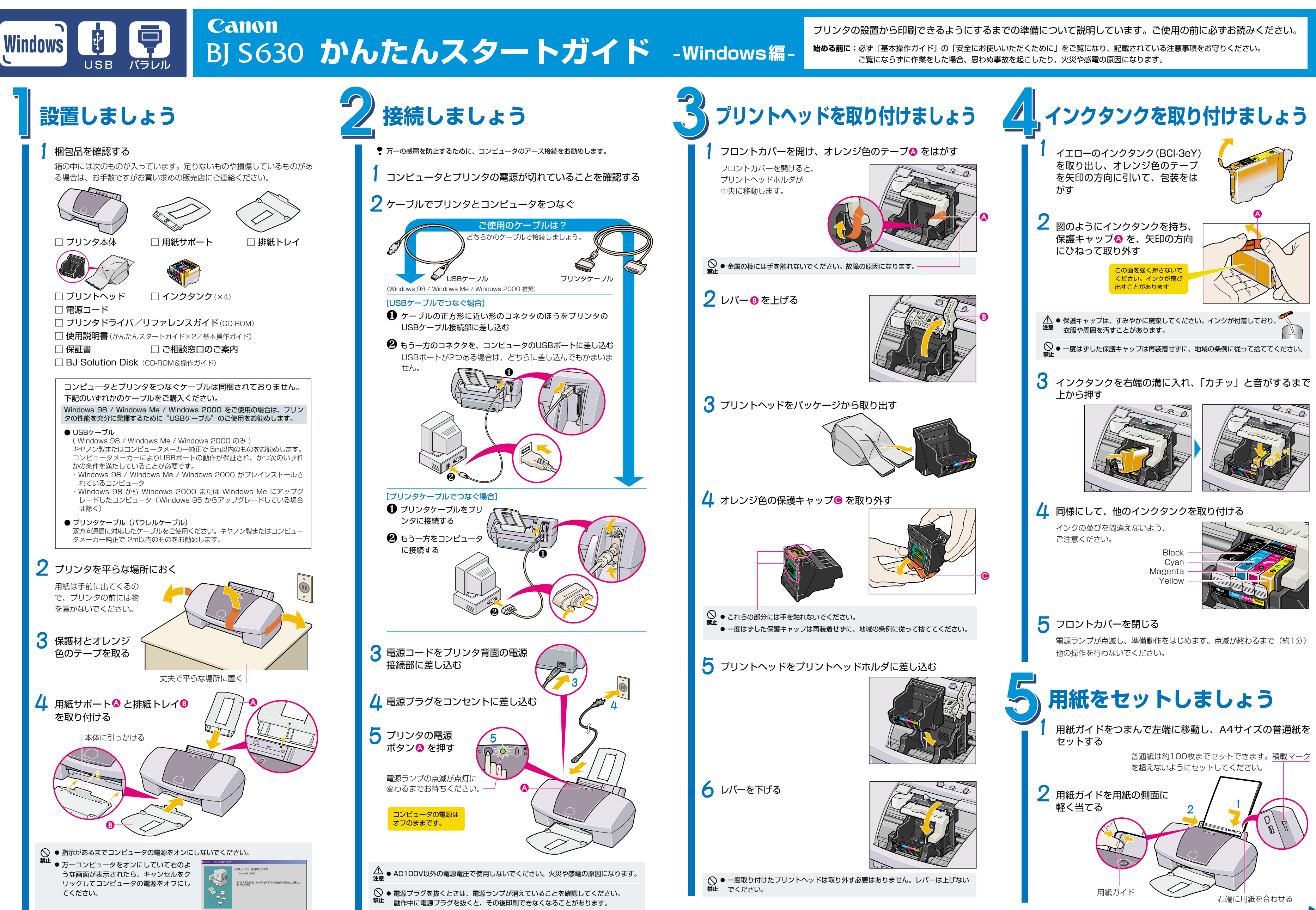

Microsoft<sup>®</sup>、Windows<sup>®</sup>、Windows NT<sup>®</sup>は、米国 Microsoft 社の米国、その他の国における登録商標です。 本紙では、Microsoft<sup>®</sup> Windows<sup>®</sup> 95、Microsoft<sup>®</sup> Windows<sup>®</sup> 98、Microsoft<sup>®</sup> Windows<sup>®</sup> Millennium Edition、Microsoft<sup>®</sup> Windows<sup>®</sup> 2000、 Microsoft<sup>®</sup> Windows NT<sup>®</sup> 4.0 をそれぞれ Windows 95、Windows 98、Windows Me、Windows 2000、Windows NT 4.0 と略して記載しています。

クリックする 一

エアコンなどとコンセントを共用しないでください。

裏面へ続きます

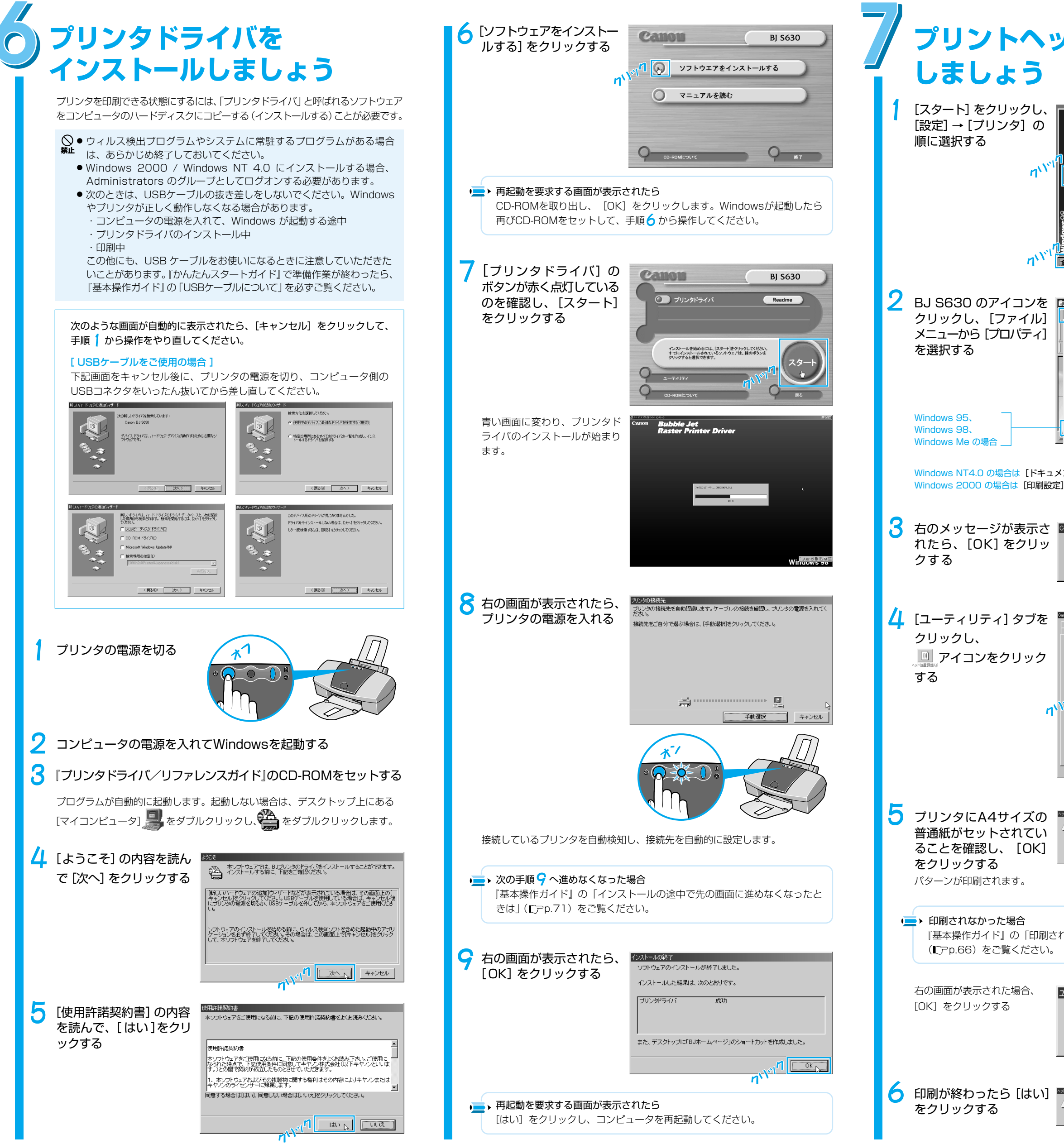

| ッドの調整を                                                                                                    | 7 印刷された用紙を見て、A列のパターンの中で、最も縦すじの<br>目立たないパターンの番号をひとつ選び、その番号を入力する                                                                                                    |
|----------------------------------------------------------------------------------------------------|----------------------------------------------------------------------------------------------------|
| Windows Update     アカゲラム(型)     アカゲラム(型)     お売したり(A)     後重(型)     秋東(型)     秋東(型)     ペルプ(型)     ペルプ(型)     ペルグ(型)     ペルグ(型)      ペルグ(型)      ペルグ(型) | Dlu-Dで番号を変更することもできます<br>ペード位置開整<br>パーカパターンの番号を、A-CF列ビれぞれの幅に入力してください。<br>株方向の調整 (-3-+7)<br>イーカパターンの番号を、A-CF列ビれぞれの幅に入力してください。<br>株方向の調整 (-3-+7)<br>の別(の) ロー<br>日月(日) ロー<br>ド列(日) ロー<br>ド列(日) ロー<br>ド |
| ファイル(P)     編集(P)     表示(Q)     移動(Q)     お気に入り(A)     へ、"       一時(停止(A)     一時(停止(A)     「」」」」」」」」」     「」」」」」」」」」」     「」」」」」」」」」」」       日印刷ドキュメントの削除(Q)     ・     ・     」」」」」」」」」」」       サリンタ ホートの割り当て(P)     「」」」」」」」」     「」」」」」」」」」       フリンタ ホートの割り当て(P)     「」」」」」」」」」」     「」」」」」」」」」」       フリンタ ホートの割り当て(P)     「」」」」」」」」     「」」」」」」」」       フリンタ ホートの割り当て(P)     「」」」」」」」」」     「」」」」」」」」       フリンタ ホートの割り当て(P)     「」」」」」」」」」」     「」」」」」」」」」」       フリンタ ホートの割り当て(P)     「」」」」」」」」」」」」」」」」       フリンタ ホートの割り当て(P)     「」」」」」」」」」」」」」」」」」」」」」」」」」」」」」」」」」」」」                                                                                                    | <ul> <li>8 同様にして、B列~F列の中から、縦すじの目<br/>立たないパターンをひとつずつ選択し、その番<br/>号を入力する</li> <li>F列のパターンが均一にならない場合は、白い縦すじが最も<br/>目立たないパターンを選んでください。</li> <li> <ul> <li>                  ・・・・・・・・・・・・・・・・・・・・</li></ul></li></ul>                                                                                                    |
| <ul> <li>メントの既定値]を選択する</li> <li>全選択する</li> <li>Cenon BJ S680</li> <li>              このカリンタはヘッド位置調整が必要です。<br/>ユーティリティの「へりド位置調整」を知ックして調整を行ってください。</li></ul>                                                                                                    | ワリンタにA4サイズの<br>普通紙がセットされてい<br>ることを確認し、[OK]<br>をクリックする<br>パターンが印刷されます。                                                                                                    |
| Caron EJ 5000/10/5/         アメス           全岐 詳細         色の容明         井井         子 まおお           シスワブ/2 基         ・ 特殊効果         - おおに入れ         副 ユーティリティ           シリーニング(2)         ・ 小ドロング(2)         ・ ビリエング         ・ ビリエング           シリーニング(2)         ・ 小ドロング(2)         ・ ビリエング         ・ ビリエング           ・ ハドロング(2)         ・ ハドロング(2)         ・ ビリエング         ・ ビリエング           ・ ハドロング(2)         ・ ・・・・・・・・・・・・・・・・・・・・・・・・・・・・・・・・・・・                                                                                                    | <ul> <li>右の画面が表示された場合、<br/>[OK]をクリックする</li> <li>ユーティリティ (▲) かけ絵 Tまでほかのけ業は行わないでください。</li> <li>ルッパ (▲) のは、</li> <li>の 印刷された用紙を見て、G列、H列のパターンの中で、矢印が指している部分にすじがなく、なめらかなものをひとつ選び、<br/>その番号を入力する</li> <li>(▲) クリックする</li> <li>(本) クリックする</li> <li>(本) クリックする&lt;</li></ul>                                                                                                    |
| ANHORERSE<br>アレトットの取り付けは温の緑電を補正するバットは温明語と時代はす。<br>即はには時期時代もすの。アレンの時間をアレンの意思をかとして、新聞現代したを気にか<br>になって、アレンの時間をパットの意思をおしたし、新聞現代したを気にか<br>になって、アレンの時間であり、アレンの意思をかったし、新聞現代したを気にか<br>になって、アレンの時間であり、アレンの意思をかった。<br>新聞見たらし、「「「「「」」」<br>モンセル<br>インビル<br>インビル                                                                                                    |                                                                                                    |
| ユーティリティ                                                                                                    |                                                                                                    |
|                                                                                                    | これでプリンタの準備は完了しました。<br>印刷のしかたについては、『基本操作ガイド』をご覧ください。                                                                                                    |